## 「zoom」ビデオ通話接続までの流れ

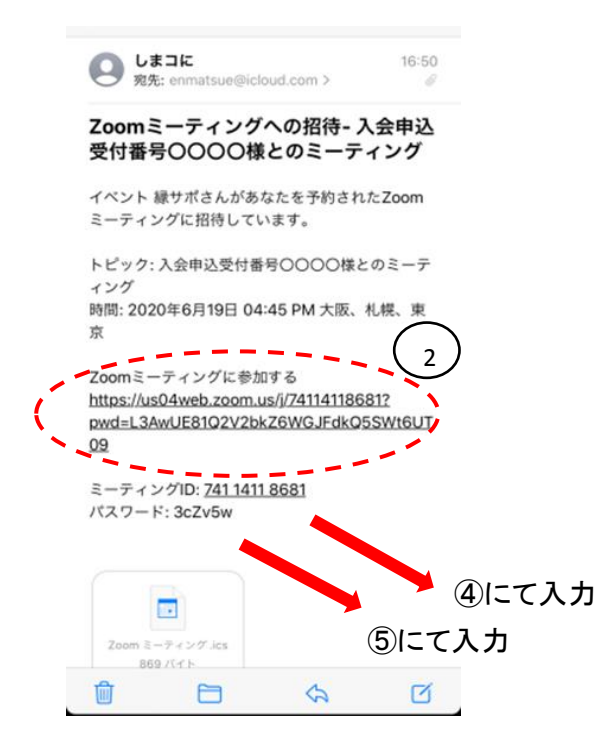

①センターより貴方のメールアドレス(特段のご指示がなければ入会申込時にご入力いただいたメールアドレス)の方に左のようなメールをお送りいたします。

②「zoom」アプリのダウンロード がまだの方は、リモート会員登録 当日までに、こちらのURLから

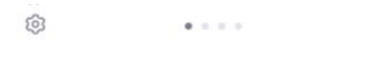

Start a Meeting Start or join a video meeting on the go 「zoom」アプリを起動いただ き、左の画面が表示されたら 「ミーティングに参加」を クリック

③お約束の時間になりましたら、

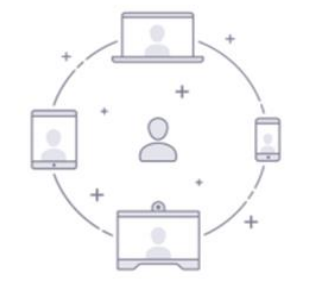

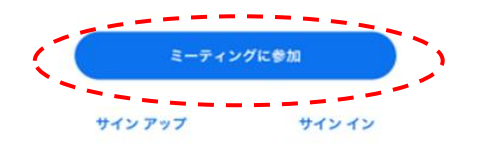

| Ś           | キャンセル ミ <b>ーティングに参加</b><br>ミーティング ID<br>安規変名で参加 |                              |                          |     |
|-------------|-------------------------------------------------|------------------------------|--------------------------|-----|
| iPhone      |                                                 |                              |                          |     |
| Ċ           |                                                 | © tra                        |                          | - > |
|             | 招待 ワラク を受け取っ<br>てミーティングに参加                      | ている場合 <u>は、そのリン</u> ク<br>します | 2をもう一度にラフロ               | - 1 |
|             | 参加オプション                                         |                              |                          |     |
| オーディオに接続しない |                                                 |                              |                          |     |
|             | 自分のビデオをオ                                        |                              |                          |     |
|             |                                                 |                              |                          |     |
|             | 1                                               | 2<br>^BC                     | 3<br>DEF                 |     |
|             | 4<br>сні                                        | 5<br>JKL                     | 6<br>MN0                 |     |
|             | 7<br>PQRS                                       | 8<br>TUV                     | 9<br>wxyz                |     |
|             |                                                 | 0                            | $\langle \times \rangle$ |     |
|             |                                                 |                              |                          |     |

④センターからのメール文中(①)にある「ミーティング | D」入力の上、「参加」クリック

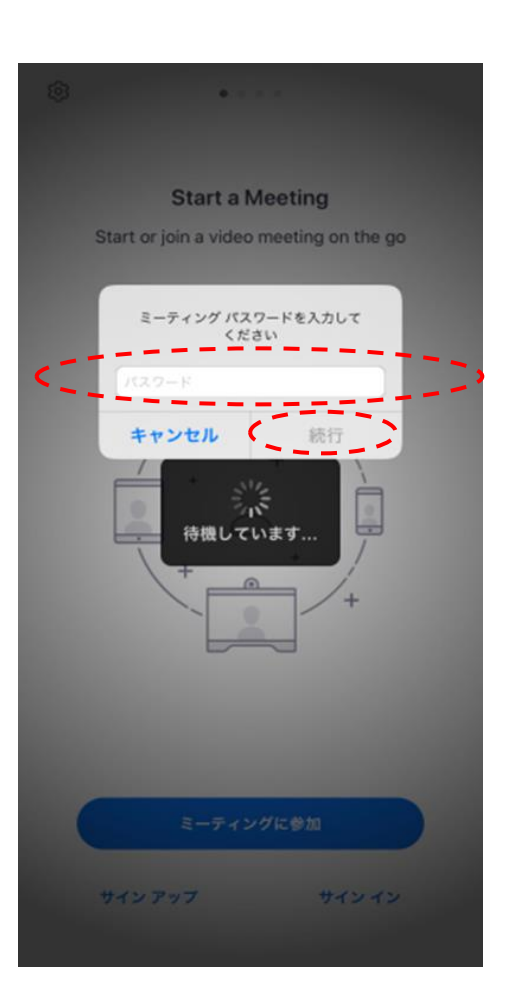

⑤センターからのメール文中(①) にある「ミーティングパスワード」 入力、「続行」クリックで入室

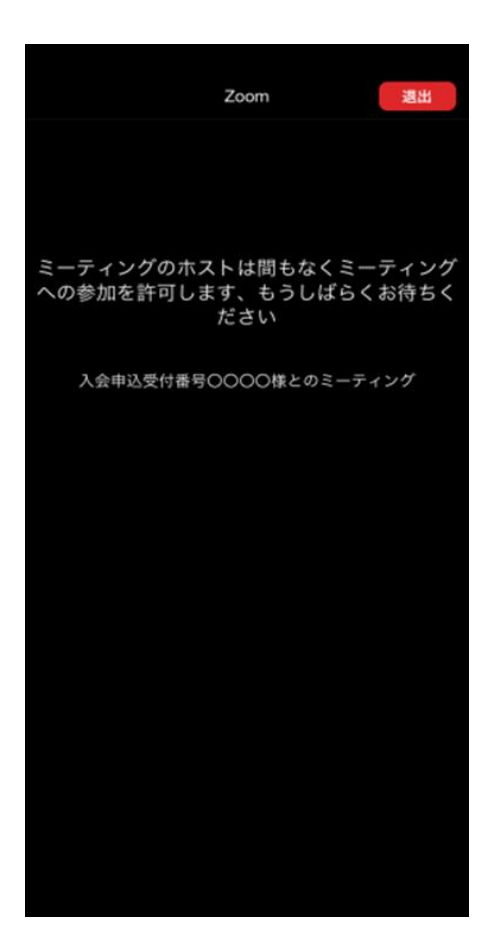

⑥センターが入室を許可するまでしばらくお待ちください。センターが操作を行いましたら、
面面にセンタースタッフが表示され、リモート新規会員登録開始となります。

※注意事項

・リモート初回会員登録に関わる通信費等の一切の経費(アプリダウンロードに関わるもの 含む)はご自身でご負担ください。

・なお、ビデオ通話アプリの利用に当たっては、自宅のwifiを介した通信環境でないと、携帯 電話等の通信料(パケット代)が高騰する可能性がありますのでご注意ください。